## **New product customization**

Last Modified on 20/03/2025 2:58 pm GMT

Customizing products is a great way to offer customers more flexibility and personalization when shopping on your webstore. Whether it's adding custom text, selecting colors, or choosing from different variations, product customization enhances the shopping experience and can help boost sales. In this article, we'll walk you through the new product customization features and how to set them up effortlessly.

## **Enabling the New Product Customization Builder**

## Steps:

1. In WebStore Manager, under Settings > All Config Options, enable New Product Customization Builder.

2. Next, go to the Products tab and select Product Customization (New).

- 3. Click on the Add New Customization button.
- 4. A dropdown will appear, where you can choose from the following **customization types**:
- Variants
- Text Input
- Radio Buttons

You can then specify the customization options such as types, sizes, engravings.

|                                            |                                                                                |                 |                   | 3104                          |
|--------------------------------------------|--------------------------------------------------------------------------------|-----------------|-------------------|-------------------------------|
| + Add New Customisation<br>Customistion ID | % Product Assignments         ♥♥ Change Sort Order           Customistion Name | r Varient Count | Products Assigned | Actions                       |
| 27                                         | Your text:                                                                     | 1               | 2                 | A details     A details     A |
| 33                                         | Fabric                                                                         | 1               | 1                 | e 🗹 🕇 details 🖻               |

5. For each customization, you have the option to **adjust the price** by:

- Adding a specific amount
- Subtracting from the base price
- No change
- Adding a percentage increase

6. After saving your customization, you can add additional options by clicking the Details button.

details

| Edit Customisation Varients for Option: Your text: |                   |             |               |  |  |  |  |
|----------------------------------------------------|-------------------|-------------|---------------|--|--|--|--|
| Text title: Your text goes here                    | Price change: Add | Price: 5.00 | Delete Option |  |  |  |  |
| + Save 🖕 Close                                     |                   |             |               |  |  |  |  |

7. Once you've set up the customization, you can **assign products** to it by clicking on the **Product Assignments** button.

8. You can **filter products** by departments or categories, and **search** by product codes or names.

9. Select the customizable products from the left menu, the customizations from the right menu, and click **Assign.** 

To assign multiple customizations to a product (or multiple products to a customization), use the following **shortcuts**:

- Shift + Click: Select a group of items
- Cmd + Click (macOS) or Ctrl + Click (Windows): Select specific items

| Here to assign more than one customization to a<br>the assignments from.<br>Art Supplies<br>Auto Parts<br>Brushes | product or vice versa, shift-clark to solicit a group of items or condi-clark (maciO) criti-clark (we) to solicit a specific<br>Search products Show 100  Products | It set of items on either menu. To <b>Remove Ausgements</b> , check the "Remove Ausgements" box and select the Customiss |
|----------------------------------------------------------------------------------------------------|----------------------------------------------------------------------------------------------------|----------------------------------------------------------------------------------------------------|
| Clabing     or Event     Food     Fondure     Fondure     Mits     Others     Paints     Services     Sports      | Cotoni, undergring to x.<br>Select All<br>Cotton Coubt 7-solar<br>Guttomizable White T-solar                                                                       | Select Customisations  Select All                                                                                        |

10. To remove any assigned customizations, check the **Remove Assignments** box, then select the customizations and products you want to unassign.

Once the customization is assigned, it will appear above the **Add to Cart** button on the product page.

| Customise your Product!          |         |             |           |  |  |
|----------------------------------|---------|-------------|-----------|--|--|
| Your text:(-                     | +€5,00) | Here goes y | our text: |  |  |
| 1 🗸                              | ADD     | TO CART     |           |  |  |
| Price with Customization: €31,99 |         |             |           |  |  |

In case of any issues with the display on the product page, cart or checkout, please open a ticket with Support for assistance.